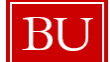

# Basic Journal Entry Training Lab

# **Course Objectives**

Upon completion of this course, you should be able to:

- Perform Journal Entries
- Display Documents
- Change Parked Documents
- Track Journal entry through Workflow
- Execute Reports
- Explain how to access and use the reference materials and support

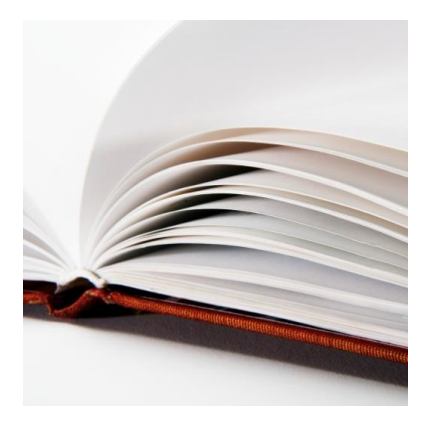

# **Course Prerequisites and Role(s)**

Prior to attending this course, you should have reviewed or completed the following prerequisites:

- How to use BUworks Central Portal
- How to Navigate WebGUI and/or
- Intro to WebGUI lab

This course provides training for the following roles:

- Department Submitter
- Department Approver

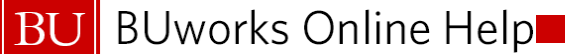

# Course Map

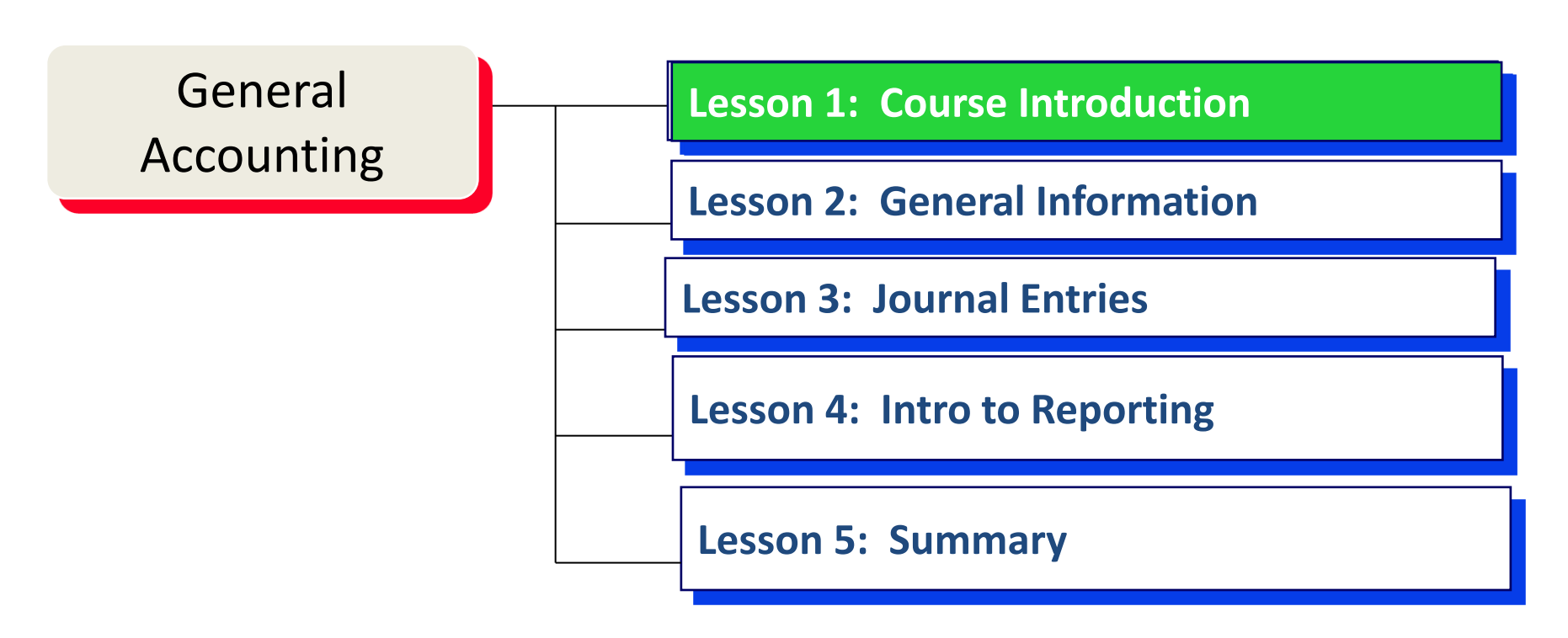

# Lesson 1 – Objectives

BUworks Journal Entry lab

- This is a hands on training where participants will be using their own data in the Production (live) environment
- We will explore how to create, change and use Journal Entries as part of the method to manage the accuracy of expenses charged to your cost object.

# **Reason to use Journal Entry**

#### **Guide for Journal Entry transactions**

- There is a need to manage expenses charged to your Cost Object
- Adjustment or correction to a GL Account Expense or Cost Object

### **Guide for Journal Entry Upload**

- Large Journal Entry transactions
- Only Department Approvers have access to use Journal Upload
- Only post in Funds you have access to
- If you don't have access to all funds:
  - Grant related send to PAFO with appropriate documents
  - Unrestricted and across cost centers send to General Accounting
- Direct Posts do not go through workflow

# **Course Map**

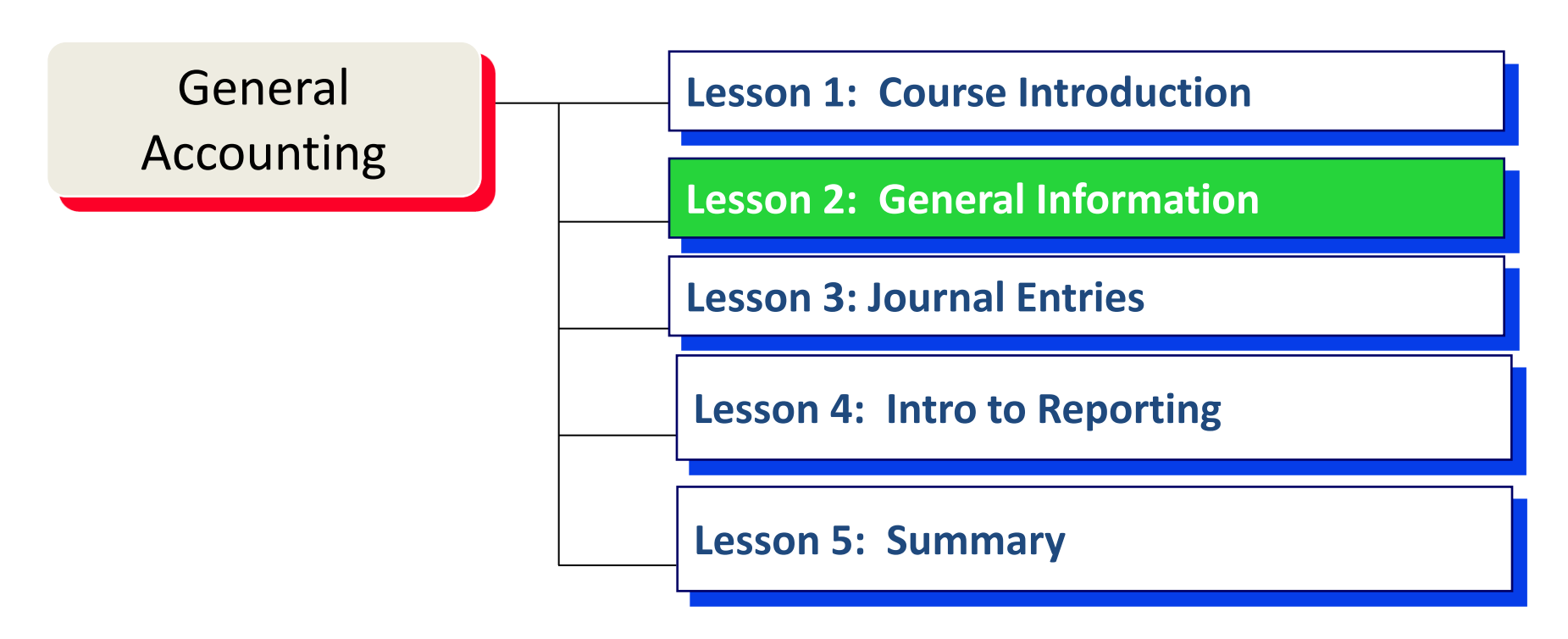

# Lesson 2 – Objectives

- Upon completion of this lesson, you should be able to:
  - Access the Object Code manuals
  - Identify General Ledger codes
  - Explain Cost Center vs Internal Order
  - Understand Master Data Integration
  - Prepare to Enter or Change Journal Entries

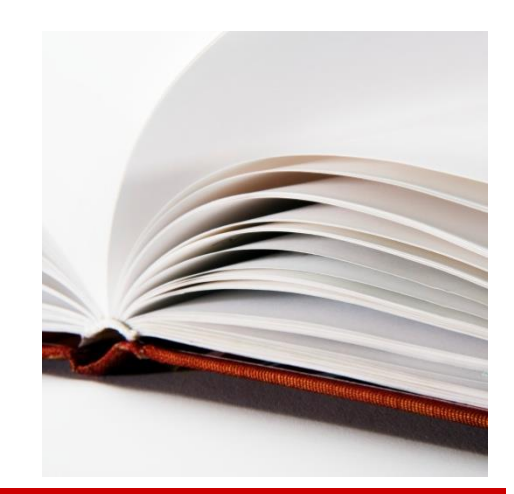

## **Finance Functional Areas**

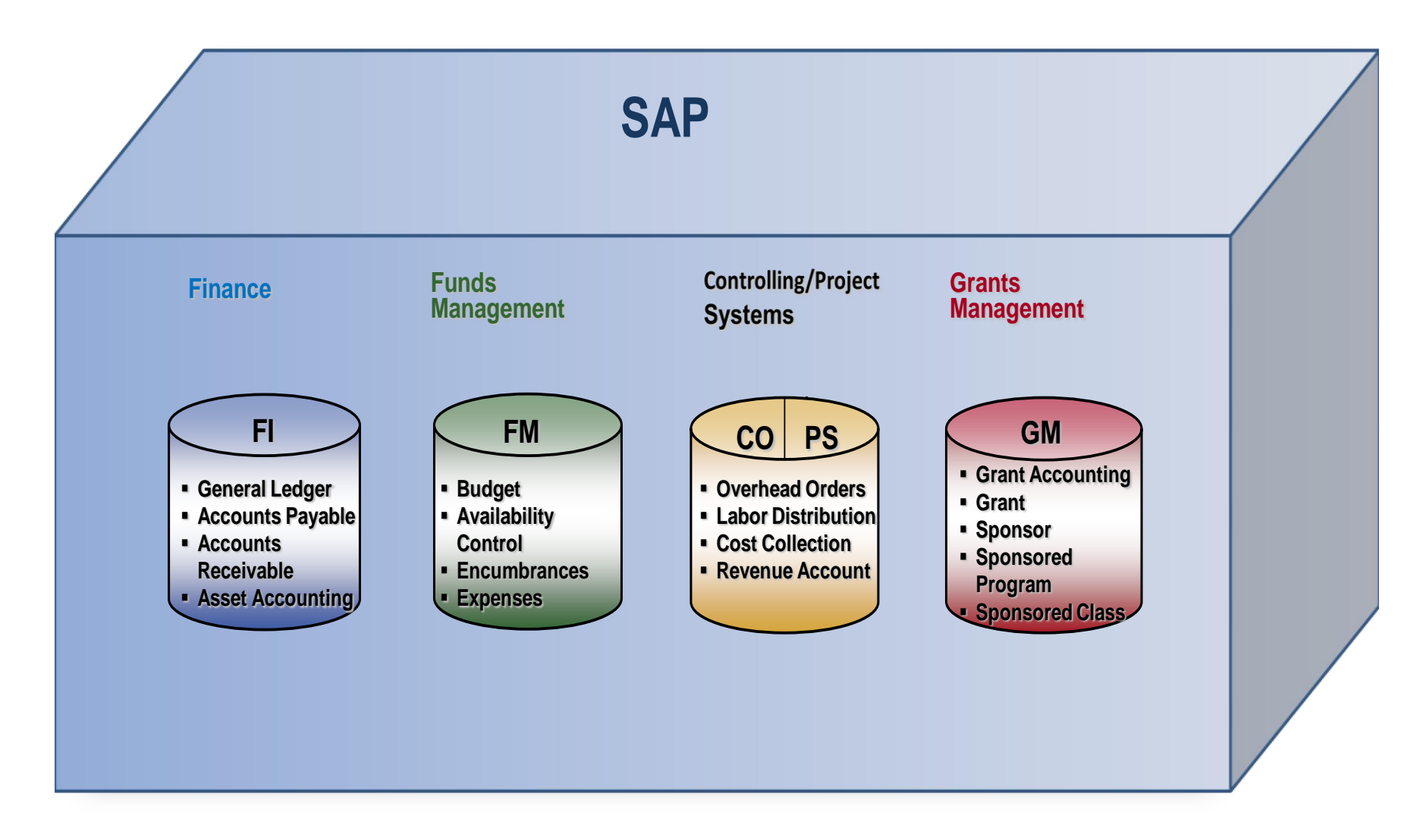

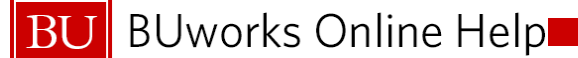

### **Process Integration**

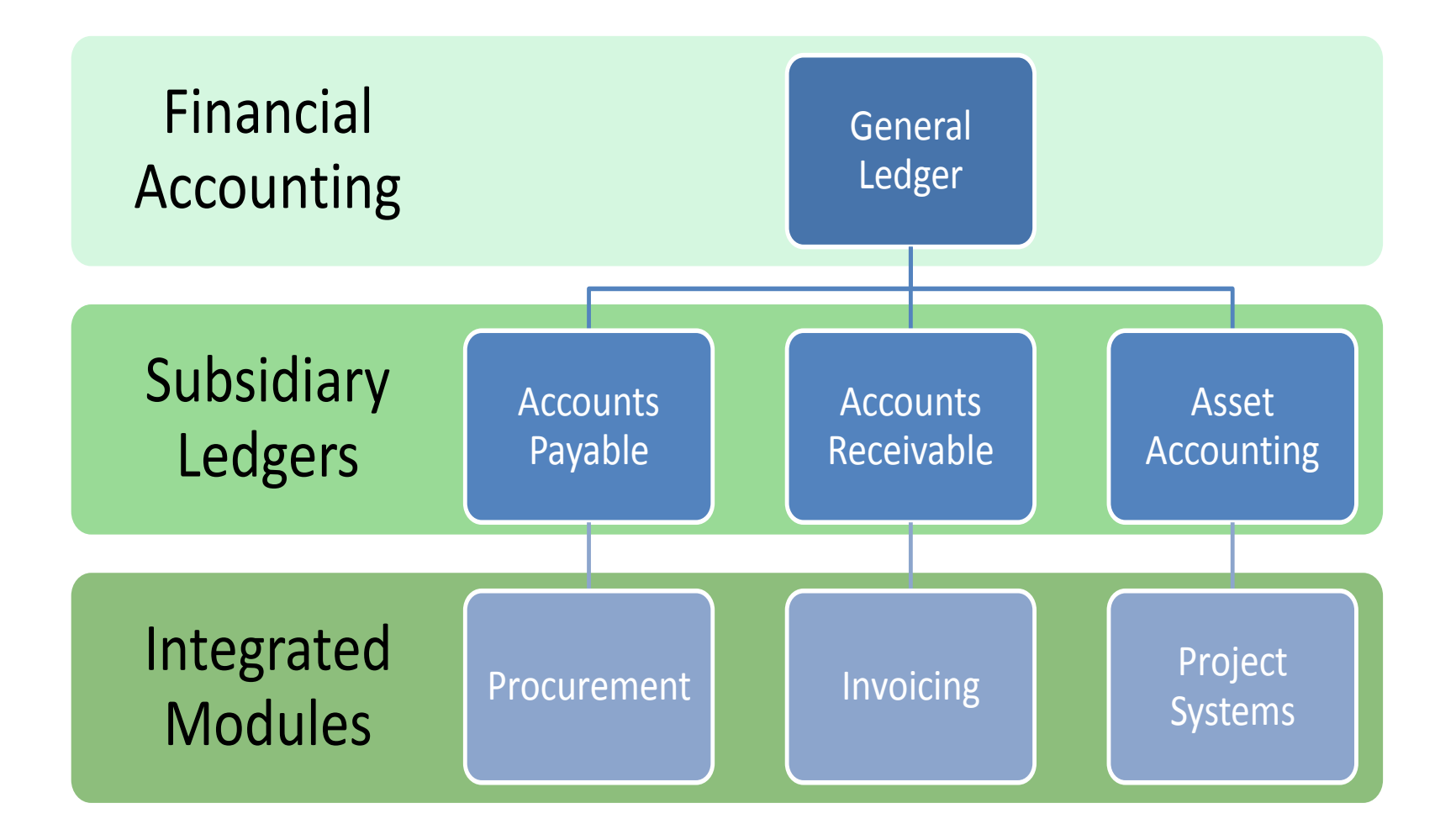

09/19/2013

BU

# Master Data Integration

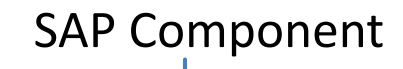

|                             | FI              | СО                            | FM                 | GM                   | Legacy        |  |  |  |
|-----------------------------|-----------------|-------------------------------|--------------------|----------------------|---------------|--|--|--|
| Reporting Entity            | Company Code    | Controlling Area              | Funds Mgmt<br>Area | Company Code         | None          |  |  |  |
| Organizational Unit         | Business Area   | Cost Center                   | Fund Center        | Fund Center          | Unit-Dept     |  |  |  |
| Financial<br>Classification | GL Account      | Cost Element                  | Commitment<br>Item | Sponsored Class      | Object Code   |  |  |  |
| Functional Purpose          | Functional Area | Functional Area               | Functional Area    | Functional Area      | Function Code |  |  |  |
| Initiative or Program       | N/A             | Internal Order<br>WBS Element | Funded<br>Program  | Sponsored<br>Program | Source        |  |  |  |
| General Funding<br>Source   | Fund            | Fund                          | Fund               | Fund                 | None          |  |  |  |
| Detailed Funding Source     | Grant           | Grant                         | Grant              | Grant                | None          |  |  |  |

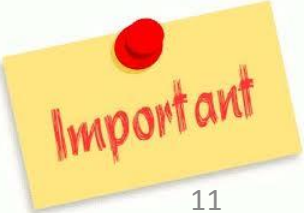

09/19/2013

BU

# **Chart of Accounts**

 Organized listing of all GL Accounts required to support financial reporting and provides a framework for recording values which is assigned to the Company Code

| Legacy                 | SAP                   |
|------------------------|-----------------------|
| Object Code (4 digits) | GL Account (6 digits) |

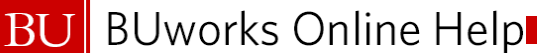

# **General Ledger Codes**

# General Ledger Account (6 digits)

- 1XXXXX: Assets
- 2XXXXX: Liabilities
- 3XXXXX: Net Assets
- 4XXXXX: Income
- 5XXXXX: Expense

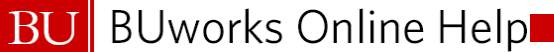

### **Cost Center**

- A type of Cost Object that represents a clearly delimited location where revenue and costs occur
- Cost Centers are used to represent Fund Centers and Funds

| Legacy               | SAP                     |
|----------------------|-------------------------|
| Unit/Dept (6 digits) | Cost Center (10 digits) |

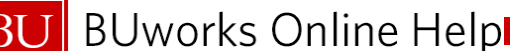

# Cost Center/Funds Center Structure

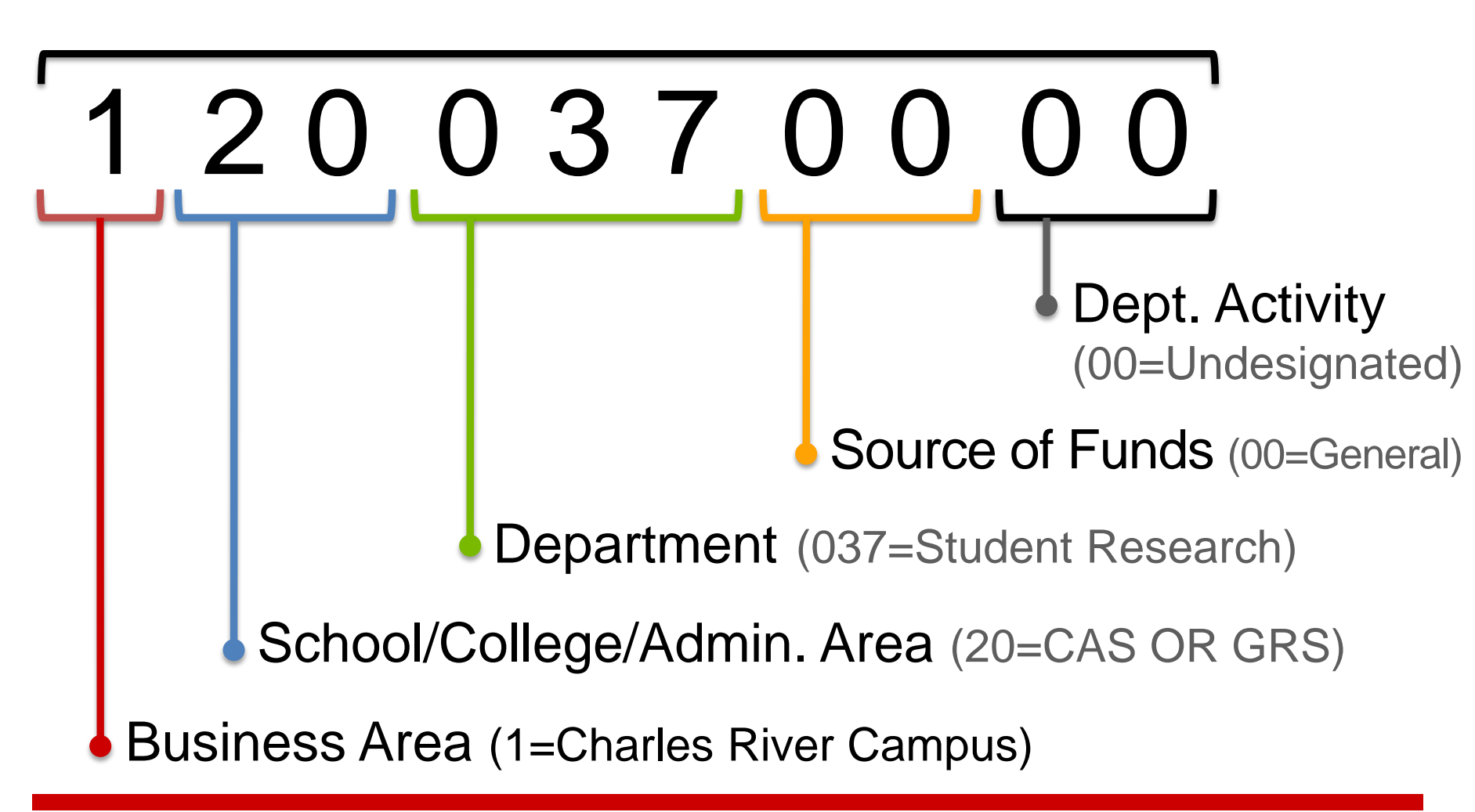

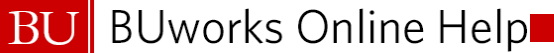

## **Internal Order**

- A type of Cost Object used to monitor costs and revenues within the University
- Internal Orders are used for purposes such as gifts, grants, work orders and departmental activities

| Legacy                      | SAP            |
|-----------------------------|----------------|
| Fund 0 + Unit/Dept + Source | Internal Order |

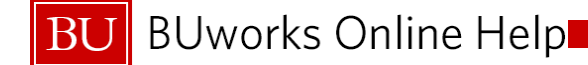

# **Internal Order**

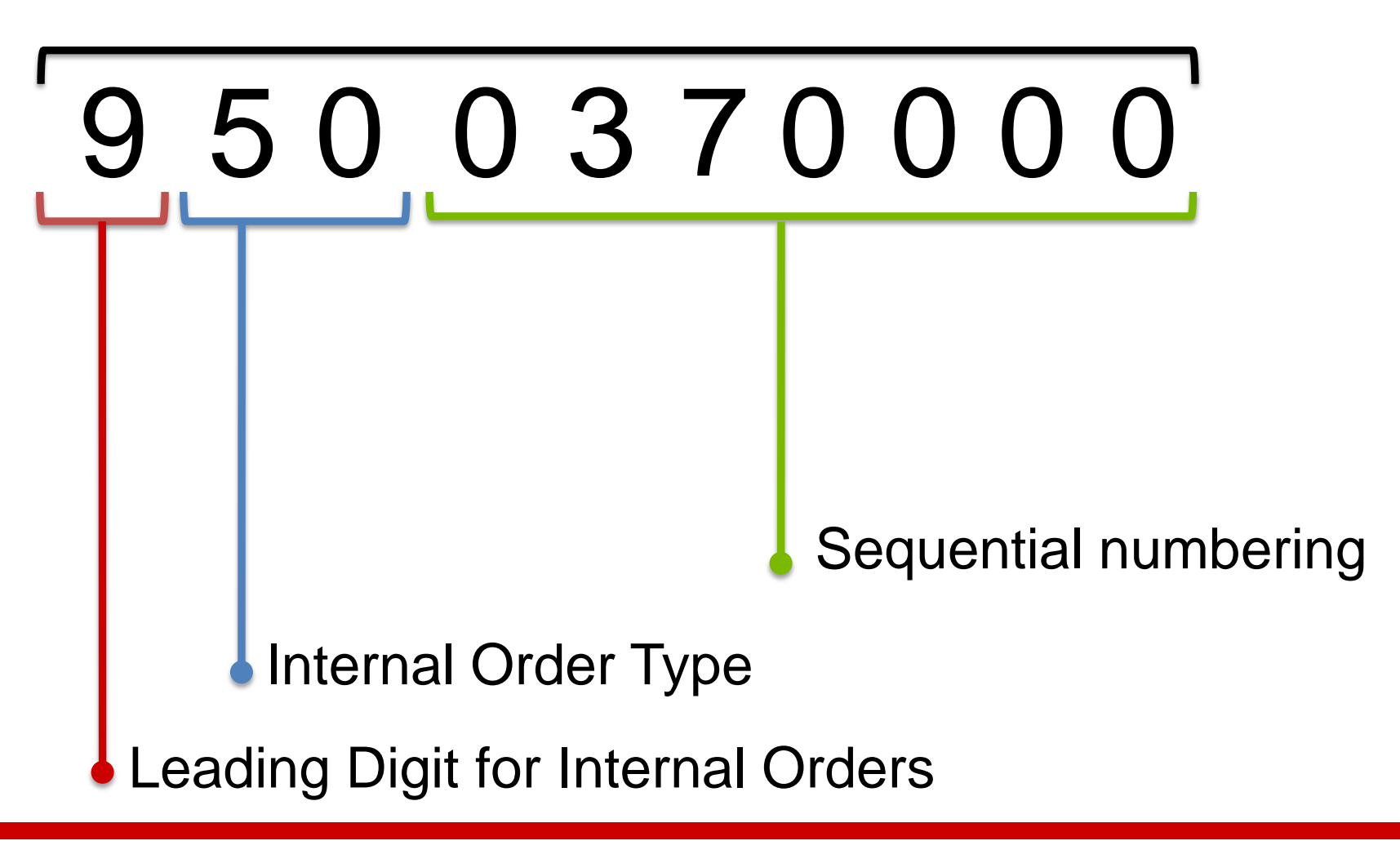

# Internal Order Types

|                                                                                                    | 9хх                                                                                                    |
|----------------------------------------------------------------------------------------------------|----------------------------------------------------------------------------------------------------|
| • <u>IO Type</u>                                                                                                    |                                                                                                    |
| <ul> <li>00 – General</li> <li>05 – Work Order</li> <li>07 – Special Maintenance</li> <li>20 – Endowment Principal</li> <li>25 – Endowment Spendable</li> <li>28 – Annuity</li> <li>30 – Gifts</li> <li>32 – Gifts – Building</li> <li>35 – Gifts – Pledges</li> <li>40 – Loans – Institutional UR</li> </ul> | 43 – Loans – Institutional Restricted<br>45 – Loans – Government<br>50 – Grant – Federal<br>54 – Grant – Federal-Fab Equip<br>55 – Grant – Non-Federal<br>59 – Grant – Non-Fed<br>60 – Debt<br>95 – MOA – Cost Reimbursement<br>98 – Balance Sheet – Capital<br>99 – Balance Sheet – Other |

| Internal Order     | Description                                        |
|--------------------|----------------------------------------------------|
| <b>950</b> 0000124 | Federal Grant – Professor Jones                    |
| <b>900</b> 0000212 | Departmental – Professor Smith Faculty Startup     |
| 907000001          | Special Maintenance – Annual Furniture Replacement |

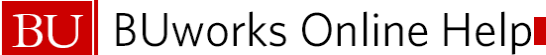

# Unrestricted vs Restricted Cost Centers

- Restricted Cost Center has an Internal Order assigned to it
- Unrestricted Cost Center does not

# **Object Code Manual and GL Account Manual**

#### The object code manual can be found online at:

- For Income Object codes:
  - <u>http://www.bu.edu/cfo/comptroller/resources/income-object-codes/</u>
- For Expense Object codes:
  - <u>http://www.bu.edu/cfo/comptroller/resources/expense-object-codes/</u>

You can download a PDF of the full object code manual from these sites

#### The GL Account Listings can be found online at:

http://www.bu.edu/cfo/comptroller/resources/

Look for:

GL Income and Expense Account Listings

GL Income and Expense Account Descriptions

# **Preparing BEFORE SAP Entry and Updates**

- Identify G/L Account numbers to be used
- Identify Cost Objects = Cost Center, Internal Order, WBS
- Confirm authorization of security access
- Text description for explanation/reason journal entry is necessary
- Make note of closing period (grant, month end or year end dates). Notify and update Department Approver to confirm that entry is approved before period end date(s).

### Lesson 3 – Objectives

- Upon completion of this lesson, you should be able to:
  - Create Journal Entry
  - Display Parked Document
  - Change Parked Document
  - Identify when to use Journal Upload Template
  - Track Journal Entry through Workflow

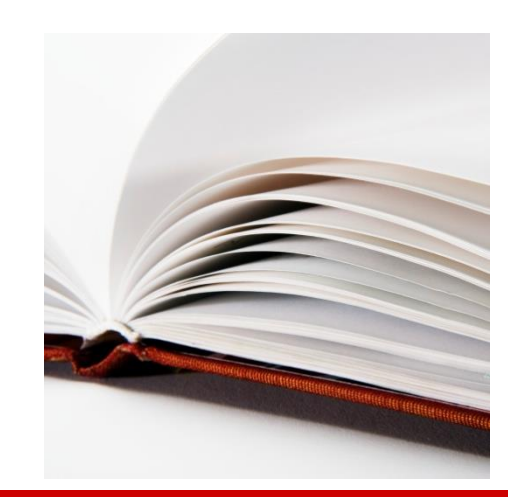

# **Create Journal Entry**

- Use the SAP WebGUI transaction code FV50 to create a Journal Entry
- Complete the following fields:
  - Document Date
  - Reference
  - Doc.Header Text
  - GL acct
  - D/C
  - Amount in doc curr.
  - Text
  - Cost Object

| Menu                |                    | Save parked document    | Back Exit Can                                                                                                    | cel System    | Tree on  | Company Code | Simulate | Save as completed | Editing option |
|---------------------|--------------------|-------------------------|----------------------------------------------------------------------------------------------------|---------------|----------|--------------|----------|-------------------|----------------|
| Basic data          | Details            |                         |                                                                                                    |               |          |              |          |                   |                |
| Dasic data          | Dotano             |                         |                                                                                                    | Amount Inform | nation / |              |          |                   |                |
| Degument Data       |                    |                         |                                                                                                    | Total deb     | lauon    |              |          |                   |                |
| Pooting Date        | 01/16/2012         | unency 000              |                                                                                                    |               | 0.00     | lisn         |          |                   |                |
| Posting Date        | 01/10/2013         |                         |                                                                                                    |               | 0.00     | 000          |          |                   |                |
| Dec Header Text     |                    |                         |                                                                                                    | Total cred    |          |              |          |                   |                |
| Document Type       | SA C/L Account     | at Decument             |                                                                                                    | Total creu.   | 0.00     | lisn         |          |                   |                |
| Compose Code        | TRDU Trustees a    | nt Document             |                                                                                                    |               | 0.00     | 000          |          |                   |                |
| Company Code        | TRED THUSIEES C    | Di Bustoni Univ Bustoni |                                                                                                    | 000           |          |              |          |                   |                |
|                     |                    |                         |                                                                                                    | 000           |          |              |          |                   |                |
|                     |                    |                         |                                                                                                    |               |          |              |          |                   |                |
|                     |                    |                         |                                                                                                    |               |          |              | _        |                   |                |
| O Items ( No entry) | variant coloctod ) |                         |                                                                                                    |               |          |              |          |                   |                |
|                     | variant selected ) |                         |                                                                                                    |               |          |              |          |                   |                |
| St G/L acct         | Short Text D/C     | Amount in doc.curr.     | Assignment                                                                                                    |               |          |              |          |                   |                |
| St G/L acct         | Short Text D/C     | Amount in doc.curr.     | Assignment                                                                                                    |               |          |              |          |                   |                |
| St G/L acct         | Short Text D/C     | Amount in doc.curr.     | Assignment                                                                                                    |               |          |              |          |                   |                |
| St G/L acct         | Short Text D/C     | Amount in doc.curr.     | Assignment                                                                                                    |               |          |              |          |                   |                |
| St G/L acct         | Short Text D/C     | Amount in doc.curr.     | Assignment                                                                                                    |               |          |              |          |                   |                |
| St G/L acct         | Short Text D/C     | Amount in doc curr.     | Assignment                                                                                                    |               |          |              |          |                   |                |
|                     | Short Text D/C     | Amount in doc curr.     | Assignment                                                                                                    |               |          |              |          |                   |                |
| St. GL act          | Short Text D/C     | Amount in doc.curr.     | Assignment                                                                                                    |               |          |              |          |                   |                |
| BSL. GL act         | Short Text D/C     | Amount in doc.curr.     | Assignment<br>Assignment<br>Assignment |               |          |              |          |                   |                |
| St GL act           | Short Text D/C     | Amount in doc.curr.     | Assignment Assignment                                                                                                    |               |          |              |          |                   |                |
| St GiL acct         | Short Text D/C     | Amount in doc.cur.      | Assignment                                                                                                    |               |          |              |          |                   |                |
| St GiL acct         | Short Text D/C     | Amount in doc.cur.      | Assignment Assignment                                                                                                    |               |          |              |          |                   |                |

# Create Journal Entry, cont.

- Once you have entered your journal entry, click the Simulate button, or the Enter button to verify your entry balances
- If the journal entry:
  - Is not complete click the Save parked document button
  - Is complete click the
     Save as completed
     button, this will initiate
     the workflow process

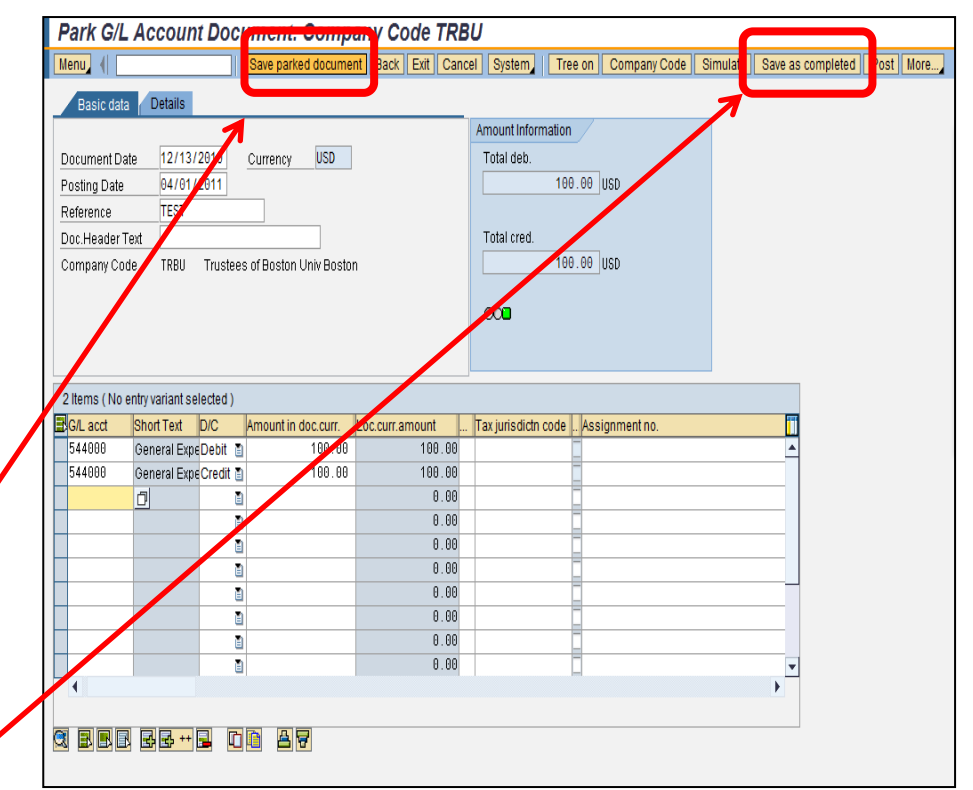

BU

# **Demonstration: Create Journal Entry**

- Work Instruction: Create Journal Entry (FV50)
  - Follow along with the work instruction from the BUworks Online Help website while your instructor demonstrates

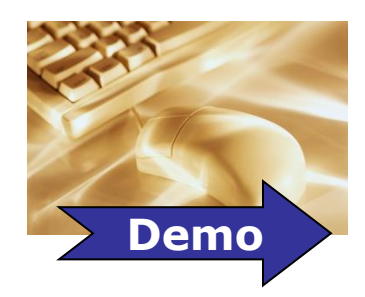

BU

# **Display Parked Document**

- Use the SAP transaction code FBV3 to display a parked document
- Complete the following fields:
  - Doc. Number
  - Fiscal Year

• If you do not know the document number you wish to display click the **Document List** button

# Display Parked Document, cont.

| Display Parked G/L Document 1000055439 TRBU 2012         |                                                                             |  |  |  |  |  |  |  |
|----------------------------------------------------------|-----------------------------------------------------------------------------|--|--|--|--|--|--|--|
| Menu 4 Save parked document Back Exit Ca                 | ncel System Tree on Company Code Simulate Save as completed Editing options |  |  |  |  |  |  |  |
| Basic data Details Workflow                              |                                                                             |  |  |  |  |  |  |  |
|                                                          | Amount Information                                                          |  |  |  |  |  |  |  |
| Document Date 10/12/2011 D Currency USD                  | Total deb.                                                                  |  |  |  |  |  |  |  |
| Posting Date 10/12/2011                                  | 2,872,555.75 USD                                                            |  |  |  |  |  |  |  |
| Document Number 1000055439                               |                                                                             |  |  |  |  |  |  |  |
| Reference                                                | Total cred.                                                                 |  |  |  |  |  |  |  |
| Doc.Header Text Medco Recon 7/11 to 9/11                 | 2,872,555.75 USD                                                            |  |  |  |  |  |  |  |
| Company Code TRBU Trustees of Boston Univ Boston         |                                                                             |  |  |  |  |  |  |  |
|                                                          | 040                                                                         |  |  |  |  |  |  |  |
|                                                          |                                                                             |  |  |  |  |  |  |  |
|                                                          |                                                                             |  |  |  |  |  |  |  |
| 2 Items ( No entry variant selected )                    |                                                                             |  |  |  |  |  |  |  |
| St G/L acct Short Text D/C Amount in doc.curr Assignment |                                                                             |  |  |  |  |  |  |  |
| 501260 MEDCO PRE Debit 2,872,555.75                      | <b>^</b>                                                                    |  |  |  |  |  |  |  |
| ▼ 140100 PPD EXPENSCredit 2,872,555.75                   |                                                                             |  |  |  |  |  |  |  |
|                                                          |                                                                             |  |  |  |  |  |  |  |
|                                                          |                                                                             |  |  |  |  |  |  |  |
|                                                          |                                                                             |  |  |  |  |  |  |  |
|                                                          |                                                                             |  |  |  |  |  |  |  |
|                                                          |                                                                             |  |  |  |  |  |  |  |
|                                                          |                                                                             |  |  |  |  |  |  |  |
|                                                          |                                                                             |  |  |  |  |  |  |  |
| 4                                                        |                                                                             |  |  |  |  |  |  |  |
|                                                          |                                                                             |  |  |  |  |  |  |  |

BU

# **Demonstration: Display Parked Documents**

- Work Instruction: Display Parked Documents (FBV3)
  - Follow along with the work instruction from the BUworks Online Help website while your instructor demonstrates

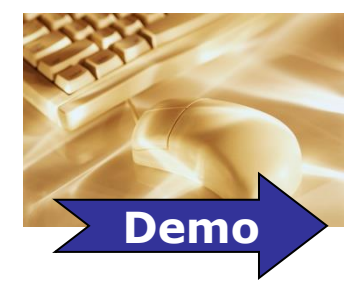

# Reviewing Parked Complete or Parked Docs (FBV3)

#### Sisplay Parked G/L Document 1000061676 TRBU 2012

| · · · · · · · · · · · · · · · · · · ·            |                                                           |                         |                                          |
|--------------------------------------------------|-----------------------------------------------------------|-------------------------|------------------------------------------|
| Menu   Back Exit Cancel Sys                      | stem                                                      | Editing options         |                                          |
| Basic data Details Workflow                      |                                                           | -                       |                                          |
|                                                  |                                                           | Amount Information      |                                          |
| Document Date 05/18/2012 🗇 Currency USD          |                                                           | Total deb.              |                                          |
| Posting Date 05/18/2012                          |                                                           | 100.00 USD              |                                          |
| Document Number 1000061676                       |                                                           |                         |                                          |
| Reference TEST2                                  |                                                           | Total cred.             |                                          |
| Doc.Header Text TEST2 for class                  |                                                           | 100.00 USD              |                                          |
| Company Code TRBU Trustees of Boston Univ Boston |                                                           |                         |                                          |
|                                                  |                                                           | 040                     |                                          |
|                                                  |                                                           |                         |                                          |
|                                                  | Display Parke                                             | d G/L Document 10000616 | 76 TRBU 2012                             |
|                                                  | Menu (                                                    | Back Exit Cancel Syste  | em Refresh tree Tree off Editing options |
|                                                  | ree  Classification Contracts for Internation Internation | items                   | Basic data Details Workflow              |
|                                                  | 🕶 🔄 Complete documer                                      | nts                     |                                          |
|                                                  | TEST2                                                     | 05/18/12 13::CMCCLURE   | Document Date 05/18/2012                 |
|                                                  | TEST3                                                     | 05/18/12 14: CMCCLURE   | Document Number 1000061676               |
|                                                  |                                                           |                         | Reference TEST2                          |
|                                                  |                                                           |                         | Doc.Header Text TEST2 for class          |
|                                                  |                                                           |                         | Company Code TRBU Trustees               |
|                                                  |                                                           |                         |                                          |
|                                                  |                                                           |                         |                                          |
|                                                  |                                                           |                         | 2 Items ( No entry variant selected )    |
|                                                  |                                                           |                         | Stat G/L acct Short Text D/C             |
|                                                  |                                                           |                         | S10010 SUPPLIES Debit                    |
|                                                  |                                                           |                         | CONS SUPP Cred                           |

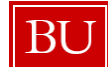

# Delete a Parked Document (FBV2)

#### User: Department Submitter

#### Step 1: Enter

- Transaction
- A. Log into the BU Central Portal: <u>https://ppo.buw.bu.edu/</u>.
- *B. Click* on the **WebGUI** tab at the top of the page.
- C. In the dark blue menu bar, *click* on **ECC System.**
- D. A new window will open with the WebGUI.
- E Enter T-Code: FBV2 Change Parked Document.

SAP Easy Access

Menu fbv2

#### Step 3: Confirm Deletion

- A. Enter T-Code: FBV2 Change Parked Document.
- B. Enter the Document number and fiscal year.
- C. Confirm that the Document status equals "z"

Doc.status Z Parked document which was deleted

Step 2: Select Variables to Include in the Transaction

Use the **Change Parked Document Initial Screen** (see figure below) to indicate document to Delete.

- Document and Fiscal Year are the only required fields.
- You can use the Document List Document list button to find a document.
- Click **OK** to execute the report.

| enu, 📢              | Back Exit Cano | el System Document list | Editing Options |
|---------------------|----------------|-------------------------|-----------------|
|                     |                |                         |                 |
|                     |                |                         |                 |
| Mary fare Danskins  |                |                         |                 |
| Key for Parking     |                |                         |                 |
|                     |                |                         |                 |
| Company Code TRBU   |                |                         |                 |
| Company Code TRBU   |                |                         |                 |
| Company Code TRBU 🗇 |                |                         |                 |

• Go to Menu, Document, and Delete Parked Document

|                               |      |                    | Edit Pa  | arked G/L /  | Accou  | Iľ | nt Document 10000         | 163  | 35 TR       | Bι  |
|-------------------------------|------|--------------------|----------|--------------|--------|----|---------------------------|------|-------------|-----|
|                               |      |                    | Menu (   |              |        |    | Save parked document Back | Exit | Cancel      | S   |
|                               |      |                    | Document | t            | •      | T  | Change                    |      |             |     |
|                               |      |                    | , Edit   |              | •      |    | Display                   |      |             |     |
|                               |      |                    | Goto     |              | •      | ľ  | Select parked document    |      |             |     |
|                               |      |                    | Extras   |              |        |    | Simulate                  |      |             | F9  |
|                               |      |                    | Settings | t            |        |    | Park                      |      |             | F8  |
|                               |      |                    | System   | siit         |        |    | Save as completed         | C    | Ctrl+Shift+ | F6  |
|                               |      |                    | Help     |              |        |    | Post                      |      |             |     |
|                               |      |                    |          |              |        | -  | Simulate General Ledger   | 0    | trl+Shift+  | ·F5 |
|                               |      |                    | Using    |              |        |    | Delete parked document    | Ct   | rl+Shift+F  | 10  |
|                               | [₽ n | elete Parked Docum | SAP GUIT | TRUE Options | musice |    | Exit                      |      | Shift+      | F3  |
| <ul> <li>Click Yes</li> </ul> |      | Data will be lost. | ion i    |              |        |    |                           |      |             |     |
|                               |      |                    |          |              |        |    |                           |      |             |     |
|                               | ٩    | Delete parked doo  | ument?   |              |        |    |                           |      |             |     |
|                               |      |                    |          |              |        |    |                           |      |             |     |
|                               |      | Yes                | No       |              |        |    |                           |      |             | -   |

BU

# Track Journal Entry through Workflow

- Use the SAP transaction FBV3 to view the status of a Journal Entry that is still in workflow and not Posted
- Complete the following fields:
  - Doc. Number
  - Fiscal Year

| Display Parked Docur | ment: Initial Screen                                  |
|----------------------|-------------------------------------------------------|
| Menu, (              | Back Exit Cancel System Document list Editing Options |
|                      |                                                       |
|                      |                                                       |
| Key for Parking      |                                                       |
| Company Code TRBU 🗇  |                                                       |
| Doc. Number          |                                                       |
| Fiscal Year          |                                                       |
|                      |                                                       |
|                      |                                                       |
|                      |                                                       |
|                      |                                                       |

• If you do not know the document number you wish to display click the **Document List** button

BU

# Track Journal Entry through Workflow

- There are two ways to access workflow status
  - If there is no Service for
     Objects button in the top right side of the screen, click the Menu button, from the drop-down list select System
     Services for Objects
  - If there is a Service for
     Objects button in the top
     right side of the screen, click
     the icon, from the drop-down
     list, select Workflow ->
     Workflow overview

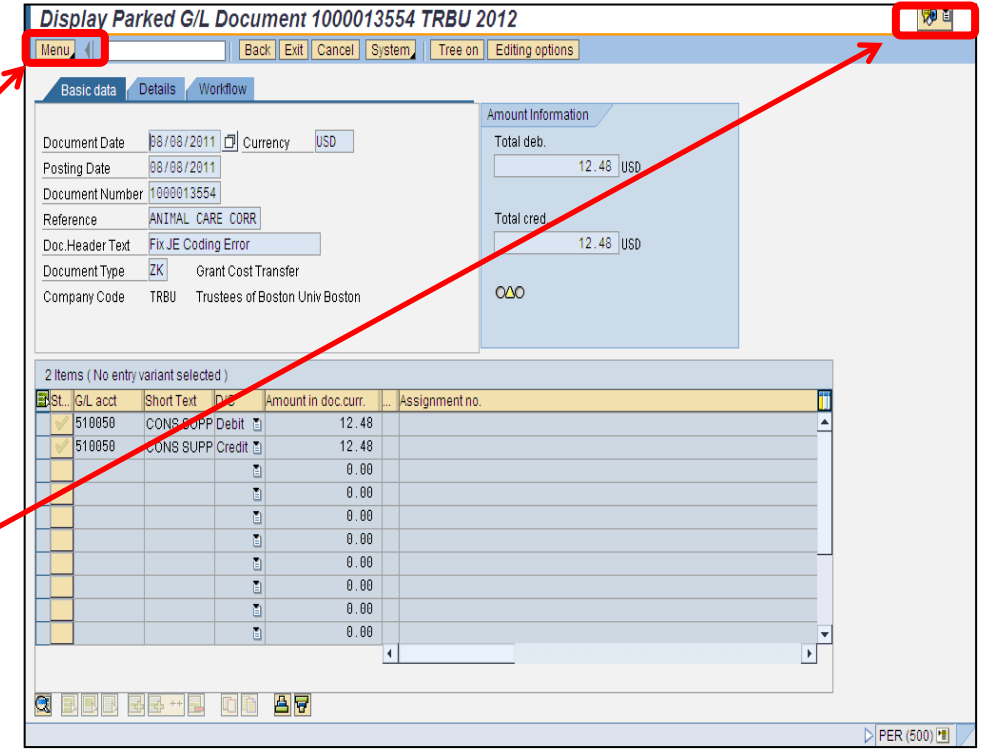

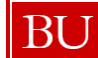

# Track Journal Entry through Workflow, cont.

| orkflows for Current Context                                                                                                    |                                                |                                                         |                                                                                                    |                                                                                             |         |
|----------------------------------------------------------------------------------------------------|------------------------------------------------|---------------------------------------------------------|----------------------------------------------------------------------------------------------------|---------------------------------------------------------------------------------------------|---------|
|                                                                                                    | c                                              | reation D                                               | Creation State                                                                                        | us Task                                                                                     |         |
| ston University FIPP Frame                                                                                                    | 0                                              | 8/08/2011                                               | 14:32:17 In P                                                                                         | rocess Boston Universi                                                                      | ity FIF |
|                                                                                                    |                                                |                                                         |                                                                                                    |                                                                                             |         |
|                                                                                                    |                                                |                                                         |                                                                                                    |                                                                                             |         |
|                                                                                                    |                                                |                                                         |                                                                                                    |                                                                                             |         |
|                                                                                                    |                                                |                                                         |                                                                                                    |                                                                                             |         |
|                                                                                                    |                                                |                                                         |                                                                                                    |                                                                                             |         |
| Current data for started workflow: Br                                                                                                    | oston Univ                                     | /ersity F                                               | IPP Frame                                                                                             |                                                                                             | ^       |
| Current data for started workflow: Be                                                                                                    | oston Univ                                     | ersity F                                                | IPP Frame                                                                                             |                                                                                             |         |
| Current data for started workflow: Bo                                                                                                    | oston Uni                                      | /ersity F                                               | IPP Frame                                                                                             |                                                                                             |         |
| Current data for started workflow: Bo<br>Steps in this process so far                                                                                                    | oston Univ                                     | /ersity F                                               | IPP Frame                                                                                             |                                                                                             |         |
| Current data for started workflow: Bo<br>Steps in this process so far<br>Step name                                                                                                    | oston Univ<br>Status                           | / <b>ersity F</b><br>Result                             | IPP Frame                                                                                             | Agent                                                                                       |         |
| Current data for started workflow: Be<br>Steps in this process so far<br>Step name<br>Get Doc Tune                                                                                                    | oston Univ<br>Status                           | result                                                  | IPP Frame<br>Time stamp<br>08/08/2011 -                                                               | Agent<br>BUworks at Boston                                                                  |         |
| Current data for started workflow: Be<br>Steps in this process so far<br>Step name<br>Get Doc Type                                                                                                    | oston Univ<br>Status<br>Completed              | versity F<br>Result<br>executed                         | <b>Time stamp</b><br>08/08/2011 -<br>14:32:17                                                         | Agent<br>BUworks at Boston<br>University                                                    |         |
| Current data for started workflow: Be<br>Steps in this process so far<br>Step name<br><u>Get Doc Type</u>                                                                                                    | oston Univ<br>Status<br>Completed              | Result<br>executed                                      | <b>Time stamp</b><br>08/08/2011 -<br>14:32:17<br>08/08/2011 -                                         | Agent<br>BUworks at Boston<br>University<br>BUworks at Boston                               |         |
| Current data for started workflow: Be<br>Steps in this process so far<br>Step name<br><u>Get Doc Type</u><br>Journal Entry - Get FI Department Approvers                                                                               | oston Univ<br>Status<br>Completed<br>Completed | versity F<br>Result<br>executed<br>executed             | <b>Time stamp</b><br>08/08/2011 -<br>14:32:17<br>08/08/2011 -<br>14:32:17                             | Agent<br>BUworks at Boston<br>University<br>BUworks at Boston<br>University                 |         |
| Current data for started workflow: Be<br>Steps in this process so far<br>Step name<br><u>Get Doc Type</u><br>Journal Entry - Get FI Department Approvers<br>Journal Entry 1000013554 Ready for DEPT                                    | Status<br>Completed<br>Completed               | Result<br>executed                                      | <b>Time stamp</b><br>08/08/2011 -<br>14:32:17<br>08/08/2011 -<br>14:32:17<br>08/08/2011 -             | Agent<br>BUworks at Boston<br>University<br>BUworks at Boston<br>University                 |         |
| Current data for started workflow: Be<br>Steps in this process so far<br>Step name<br><u>Get Doc Type</u><br>Journal Entry - Get FI Department Approvers<br>Journal Entry 1000013554 Ready for DEPT<br>Review (Funds Center 120220000) | Status<br>Completed<br>Completed               | rersity F<br>Result<br>executed<br>executed<br>Approved | <b>Time stamp</b><br>08/08/2011 -<br>14:32:17<br>08/08/2011 -<br>14:32:17<br>08/08/2011 -<br>14:32:17 | Agent<br>BUworks at Boston<br>University<br>BUworks at Boston<br>University<br>ADAM KRUEGER |         |

- Scroll down the screen to view where the Journal Entry is in the approval process
- Click the link displayed in the Agent column to display all the Recipients of the Journal Entry

BU

# Track Journal Entry through Workflow, cont.

| C Recipients: Journal Entry 1000061675 Ready for DEPT |    |
|-------------------------------------------------------|----|
| Journal Entry Ready for Review: Dept                  |    |
|                                                       | _  |
| ABARRETT                                              | 2  |
| AMYHALL                                               | 5  |
|                                                       | È. |
| Christopher Goss                                      | 8  |
| Fran Bottee                                           | 2  |
| JMPERE                                                | 8  |
| MARY DILLON                                           | 2  |
| REHUDS                                                | 8  |
| VSIMONEL                                              | 2  |
|                                                       |    |
|                                                       |    |
|                                                       |    |
|                                                       |    |
|                                                       |    |
|                                                       |    |
|                                                       |    |
|                                                       |    |
|                                                       |    |
|                                                       |    |
|                                                       |    |
|                                                       |    |
|                                                       |    |
|                                                       |    |
|                                                       |    |
|                                                       |    |
|                                                       |    |

 The link will open the Recipients window showing the name of the approvers Demonstration: Track Journal Entry thru Workflow

- Work Instruction: Track Journal Entry thru Workflow (FBV3)
  - Follow along with the work instruction from the BUworks Online Help website while your instructor demonstrates

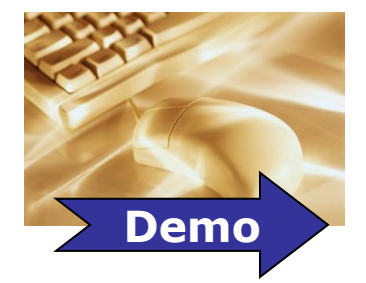

# JV Upload Template

- The JV Upload Instructions can be downloaded from the General Accounting website :
  - <u>http://www.bu.edu/cfo/files/2011/09/JV-upload-instructions.pdf</u>
- The JV Upload Template can be downloaded from the General Accounting website:
  - <u>http://www.bu.edu/cfo/files/2011/09/JV-upload-template.xls</u>

| ВC         | DE                           | F       | G    | Н      |            | J             | К    | L M     | 1      | N       | 0    | P                                | Q          | F          |
|------------|------------------------------|---------|------|--------|------------|---------------|------|---------|--------|---------|------|----------------------------------|------------|------------|
| R Date     | Do Hdr Text                  | GL Acct | PK / | Amount | Cost Obj   | Fnd Res Doc # | Fndl | Fi Fund | (      | Grant   | BA   | ltem Text                        | Assignment | Ref #1     |
| H 07282011 | SA Exp trnsfr btwn Cost Objs |         |      |        |            |               |      |         |        |         |      |                                  |            |            |
| 1          |                              | 515015  | 40 1 | 190    | 2540400000 | 400000016     | 001  | Х       |        |         |      | May be used for descriptive info | Add'l info | Add'l info |
| 1          |                              | 515015  | 50 1 | 190    | 909000691  |               |      |         |        |         |      | May be used for descriptive info | Add'I info | Add'l info |
| H 07282011 | SA Balance Sheet entry       |         |      |        |            |               |      |         |        |         |      |                                  |            |            |
| 1          |                              | 210100  | 40 1 | 123    |            |               |      | 1000020 | )195 ( | GRANTNR | 1CRC | May be used for descriptive info | Add'l info | Add'l info |
| 1          |                              | 511520  | 50 1 | 123    | 3432230000 |               |      |         |        |         |      | May be used for descriptive info | Add'l info | Add'I info |
|            |                              |         |      |        |            |               |      |         |        |         |      |                                  |            |            |

#### Lesson 3 – Summary

You should now be able to:

- Create Journal Entry
- Display Parked Document
- Review list of Parked Documents
- Delete Parked Document
- Identify when to use Journal Upload Template
- Track Journal Entry through Workflow

# **Course Map**

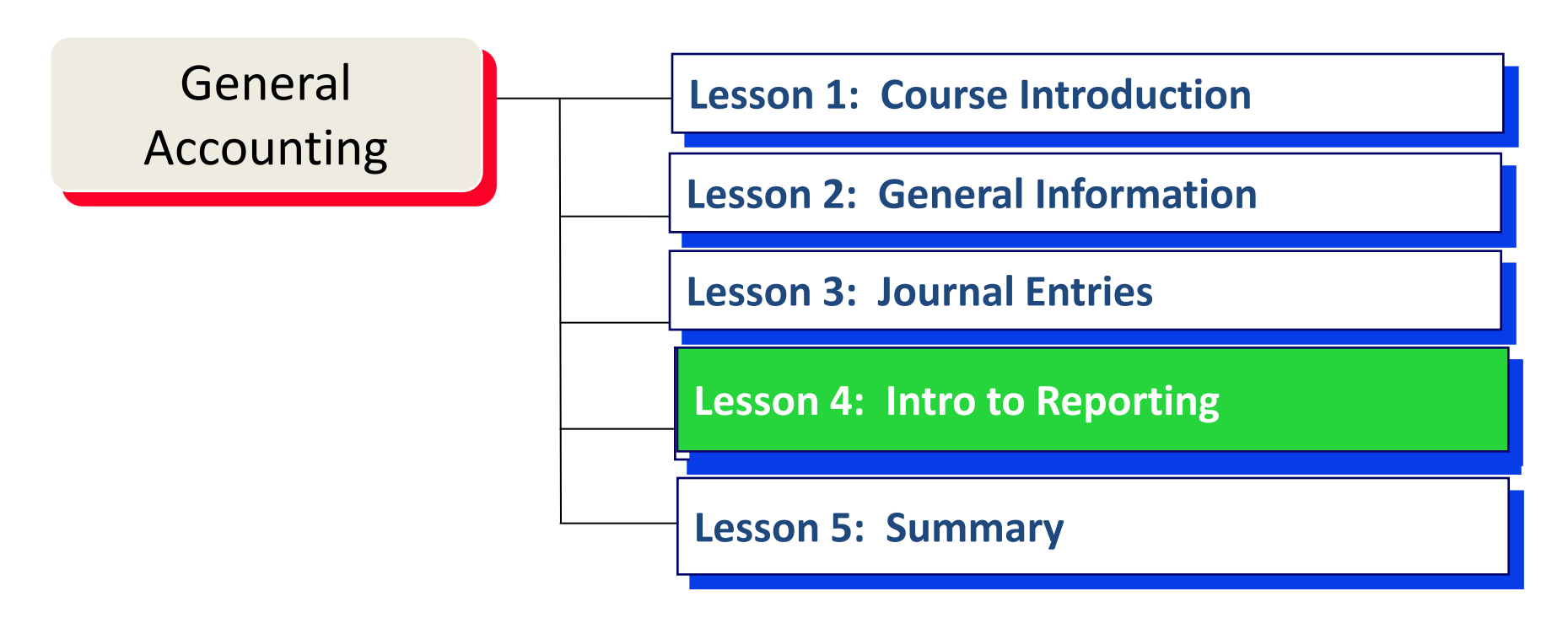

### Lesson 4 – Objectives

- Upon completion of this lesson, you should be able to:
  - Execute SAP All Postings Report
  - Know how to navigate to BW

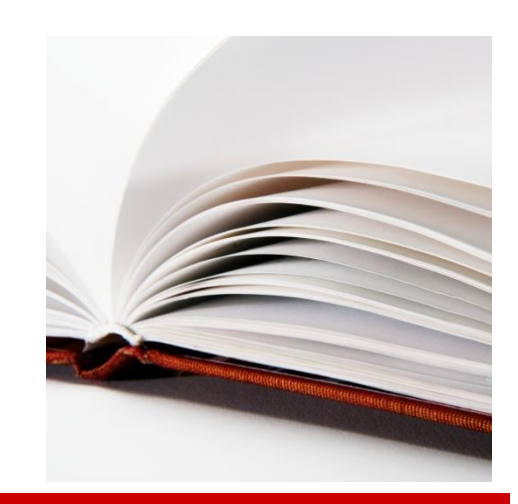

# Demonstration:

- Work Instruction: All Postings Report (FMRP\_RFFMEP1AX)
  - Follow along with the work instruction from the BUworks Online Help website while your instructor demonstrates

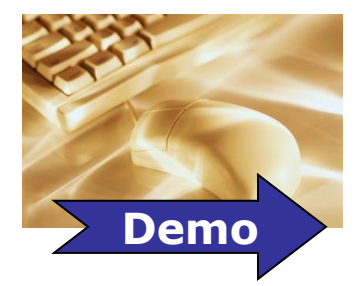

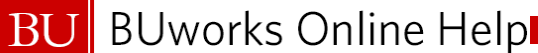

# **BW Reporting - Business Warehouse**

- BW is a data warehouse in the Central Portal
- It is refreshed overnight
- Many reports are available and are currently being enhanced
- Each folder has a different warehouse of information

#### Lesson 4 - Summary

You should now be able to:

- Execute SAP All Postings Report
- Understand what the BW is and what it can provide

# **Course Map**

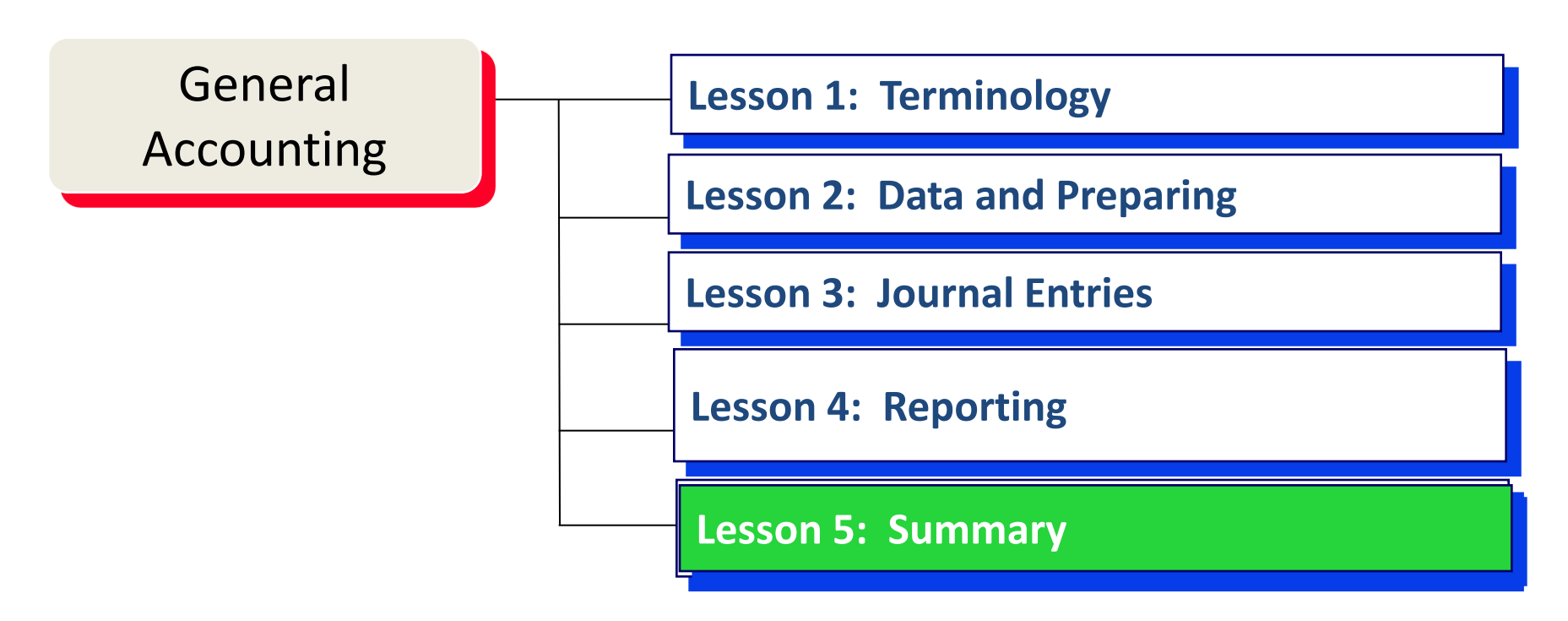

#### **Course Review**

You should now be able to:

- Perform and maintain Journal Entries and Journal Uploads
- Execute Reports

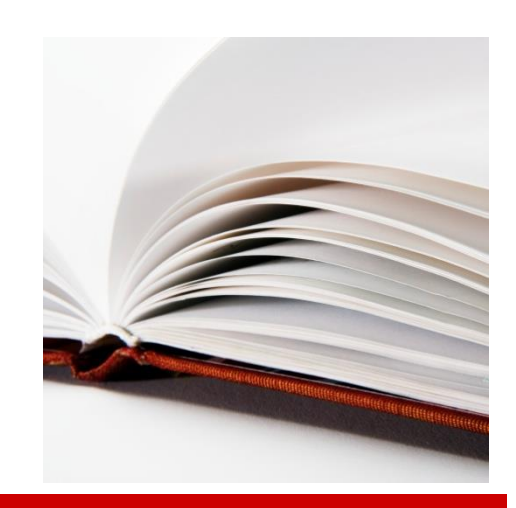

# **Transaction Summary**

- FV50 Create Journal Entry
- **FBV2** Change or Delete Journal Entry
- **FBV3** Display Parked Documents
- **FMRP\_RFFMEP1AX** All Postings Report
- **ZJVUPLOAD** Upload Journal Vouchers/Entries

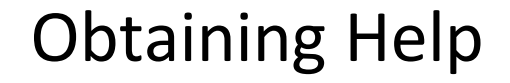

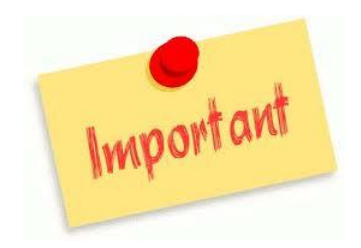

It is recommended that you request help in this order:

BUworks Online Help

- 1. Access and refer to the on-line documentation for the task you are performing via <u>http://www.bu.edu/buworks/help/</u>
- Submit a Service Now Ticket via website <u>http://www.bu.edu/help/tech/buworks/</u> or email <u>ithelp@bu.edu</u> for Charles River Campus and <u>bumchelp@bu.edu</u> for Medical Campus.

BU

BUworks Online Help

# BU (WebGUI) Custom SAP Help

- From within a transaction, click the Menu button, select Help, and then select BUWorks HELP.
- SAP Easy Access Log off System Menu User menu SAP menu Menu at Search **BU** Employee Learning Solutions Edit Favorites 🕞 Projects 🛛 🕤 Up Welcome (Log In) Extras Work Instruction - pdf 🛛 👻 Display Document (FB03 System 🖶 📋 🖃 🔶 🤚 1 / 7 🛛 🕅 🖑 🥰 💌 🖲 🚺 119% + 🔬 Colaborate + 🥒 Sign + 🔚 🚼 📠 Help Application Help Work Instruction SAP Library **BU** Employee Learning Solutions Display Document (FB03) Using ... SAP GUI for HTML Options Glossary Purpose Release Notes Use this procedure to display a financial document. Tools Process SAP Service Marketplace This task is a part of the Finance process. Create Support Message Trigger Perform this procedure when needed to display the status of a Non-PO invoice entry Settings... BUWorks HELP Setup BUWorks HELP
- The BUworks Online Help window opens to provide you step-by-step guidance.

BU

# SAP WebGUI helpful tools

- Services for Object Icon
  - Create Attachments
  - Create note
  - Attachment list
- Tree on/Tree off/Refresh Tree
  - Access Parked Journal Entries
  - Access Complete Journal Entries
- Account Assignment Template
  - Create Account Assignment template
  - Delete Account Assignment template

# Services for Objects Icon

- Selecting the Services for Object Icon will display a drop down list of additional features
- The features most commonly used are:
  - Create an Attachment or Note
  - Display Attachment List

|            |                    |   |         |                   | <b>100</b> |   |
|------------|--------------------|---|---------|-------------------|------------|---|
|            |                    | C | reate.  |                   |            | ۲ |
|            |                    | A | ttachn  | nent list         |            |   |
|            |                    | P | rivate  | note              |            |   |
| Amount Inf | ormation           | S | end     |                   |            |   |
| Total deb  |                    | R | elatio  | nships            |            |   |
|            | Workflow overview  | Λ | Vorkflo | W                 |            | • |
|            | Archived workflows | м | ly Obje | ects              |            | • |
|            | Start Workflow     | H | lelp fo | r object services |            |   |
| Total cred | i.                 |   |         |                   |            |   |
|            | 4 000 00 000       |   |         |                   |            |   |

# Create an Attachment

|                        |                     |                 | 1 <b>79</b> |
|------------------------|---------------------|-----------------|-------------|
| Create Attachment      |                     | Dreate          | ÷           |
| Create note            |                     | Attachment list |             |
| Create external docume | ent (URL)           | Private note    |             |
| Store business docum   | ent                 | Send            | •           |
| Enter Bar Code         |                     | Relationships   |             |
| 1 000 0                |                     | Workflow        | •           |
| 🖆 Import fil           | e                   |                 | x           |
| Total cree             | Desktop             |                 |             |
| JE Atta                | chment Sample.doc   | x               | 🗋 Perff     |
| JETrai                 | ningReqDocs.txt     | —               | RWD         |
|                        |                     |                 |             |
|                        | 2bit.zip            |                 |             |
|                        | _error.png          |                 | 🗋 stgile    |
| 4                      |                     |                 |             |
| File <u>N</u> ame:     | JE Attachment S     | Sample.docx     |             |
| Files of <u>T</u> y    | pe: All Files (*.*) |                 | •           |
|                        |                     |                 | Open Cancel |

- Using the Create option from the dropdown menu you are able to add an attachment to the journal entry
- Once the Import window opens, you can go to the location where the file you want to attach is saved and select it by double clicking it or using the Open button

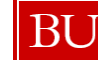

## Create a Note

|              |                       |         |                 | ᅍ 🗈 |   |
|--------------|-----------------------|---------|-----------------|-----|---|
| Create Attac | hment                 |         | Dreate          | •   |   |
| Create note  |                       |         | Attachment list |     |   |
| Create exter | nal document (URL)    |         | Private note    |     |   |
| Store busine | ess document          |         | Send            | •   |   |
| Enter Bar Co | de                    |         | Relationships   |     |   |
|              | 1 000 00 USD          |         | Workflow        | •   |   |
|              | 🖙 Create note         |         |                 |     | × |
|              | Title of note         | XXXXXXX | X               |     |   |
| Total cred   | JE Note for reviewer. |         |                 |     |   |
|              |                       |         |                 |     |   |
|              |                       |         |                 |     |   |
|              |                       |         |                 |     |   |
|              |                       |         |                 |     |   |
|              |                       |         |                 |     |   |
|              |                       |         |                 |     |   |
|              |                       |         |                 |     |   |
|              |                       |         |                 |     |   |
|              |                       |         |                 |     |   |

- Using the Create option from the dropdown menu you are also able to create a note to the journal entry
- Once the Create note window opens, enter a title in the subject line and then the note in the free text filed
- Click to save the note

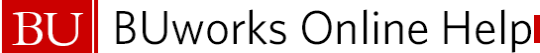

# **Display Attachment List**

| Attachment list Private note Send Relationships Workflow   Service: Attachment list                                                                                                    |
|----------------------------------------------------------------------------------------------------|
| Private note<br>Send<br>Relationships<br>Workflow<br>Service: Attachment list                                                                                                    |
| Send  Relationships Workflow  F Service: Attachment list  New @ @ @ @ @ @ @ @ @ @ @ @ @ @ @ @ @ @ @                                                                                                    |
| Relationships         Workflow         IP Service: Attachment list         New ◎ < ③ / ① ⑤ ③ △ ① ⑤ ④ ④ ● □ ○ ● ● ●         AttachmentForTRBU10000616762012                                                                                                    |
| Workflow       ►         Er Service: Attachment list         New B & B / D B B B B B B B B B B B B B B B B B                                                                                                    |
| 도 Service: Attachment list                                                                                                    |
| New         Image: Second system         Image: Second system                                                                                                    |
| AttachmentForTRBU10000616762012                                                                                                    |
|                                                                                                    |
| Icon Title Creator Name Created On                                                                                                    |
| Image: With the second second secon |
| Mir Gil                                                                                                    |
|                                                                                                    |

 The Attachment list allows you to see any document you have added or notes you have created for the journal entry

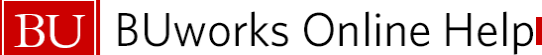

## Services for Objects via the Menu Button

| Park G/L Account Docu                                                                                    | ument: Company (                                                                       | Accessing Services for Object                                                                                                    |
|----------------------------------------------------------------------------------------------------|----------------------------------------------------------------------------------------|----------------------------------------------------------------------------------------------------|
| Menu Document                                                                                            | Save parked document Bac                                                               | via the Menu button will open                                                                                                    |
| Edit<br>Goto<br>Extras<br>Settings<br>Environment<br>System<br>Help<br>Using<br>SAP GUI for HTML Options | Currency USD<br>Create Session<br>End Session<br>User Profile<br>Services<br>Utilities | <ul> <li>a window with the icons<br/>instead of the list you see<br/>when you use the icon</li> <li>To display the workflow select</li> </ul> |
| 0 Items ( No entry variant selected )                                                                    | List Services for Object My Objects Own Spool Req Own Jobs Disp                        | lay Parked G/L Document 10                                                                                                    |
|                                                                                                    | Short Message<br>Status<br>Log off                                                     |                                                                                                    |
|                                                                                                    |                                                                                        | Workflow overview<br>Archived workflows<br>Start Workflow                                                                                     |

BU

# Account Assignment Template

- An Account Assignment Template allows you to create a reusable form to expedite journal entries
  - You can use transaction code FV50, fill in the necessary information and then save the entry as a template
  - Or you can look up a past entry using transaction FBV2 and then apply the template; as shown below
- This menu option is not available from the Display Transaction FBV3

| Park G/L Account Document: Company Code TRBU |   |                           |        |      |                   |               |              |         |
|----------------------------------------------|---|---------------------------|--------|------|-------------------|---------------|--------------|---------|
| Menu (                                       |   | Save parked document Back | k Exit | Cano | el System         | Tree on       | Company Code | Simula  |
| Document                                     | × |                           |        |      |                   |               |              |         |
| . Edit                                       | • | Change company code       | F7     |      |                   |               |              | _       |
| Goto                                         | • | Start search              |        |      | Amount Inform     | nation        |              |         |
| Extras                                       | • | Screen variant            |        |      | Total deb.        |               |              |         |
| Settings                                     | • | Acet assignment templates | ,      | Q    | lect account acc  | ianment tem   | (            |         |
| Environment                                  | • | Acciassignment templates  |        | 00   | lect account ass  | signment tern | plate        | 201117  |
| System                                       | • | Cancel                    | F12    | 2 Sa | ve Account Assi   | gnment Temp   | olate (      | Ctrl+F5 |
| Help                                         | • |                           |        | De   | lete acct assg.te | emplate       | (            | Ctrl+F6 |
| Using                                        |   | of Boston Univ Boston     |        |      |                   | 0.00 0.       | 30           |         |
| SAP GUI for HTML Options                     | • |                           |        |      | 000               |               |              |         |

# Account Assignment Template, cont.

- Once you save a template it appears on the Journal Entry Tree Menu
  - To apply the template, double-click it from the left Tree menu and the information will be added to the journal entry screen
- Account Assignment Templates are user specific
  - You can only see and use those you created
  - Templates cannot be shared with other users
- You can only use Parked documents to create a template
  - This includes Completed documents but <u>not Posted</u> documents

| Edit Parked G/L Account Document 1000061676 TRBU 2012 |                    |        |                                                                |                            |  |  |  |  |
|-------------------------------------------------------|--------------------|--------|----------------------------------------------------------------|----------------------------|--|--|--|--|
| Menu, 4                                               | Save parked do     | cument | Back Exit Cancel System Refresh tree Tree off Company Code Sim | ulate Save as completed Ed |  |  |  |  |
| Tree<br>▶ ☐ Screen variants for items                 | Created on Created | i by   | Basic data Details Workflow                                    |                            |  |  |  |  |
| 💌 🗁 Account assignment templat                        | e                  |        |                                                                | Amount Information         |  |  |  |  |
| CONSULTING SERVIES                                    | 03/05/12 AGIL      |        | Document Date 03/06/2012 D Currency USD                        | Total deb.                 |  |  |  |  |
| ← Complete documents                                  |                    |        | Posting Date 03/06/2012                                        | 1,000.00 USD               |  |  |  |  |
| CONSLTN SRVCS                                         | 02/22/12 13: AGIL  |        | Document Number 1000061676                                     |                            |  |  |  |  |
| <ul> <li>Parked documents</li> </ul>                  |                    |        | Reference                                                      | Total cred.                |  |  |  |  |
| TRBU10000616762012                                    | 03/06/12 15: AGIL  |        | Doc.Header Text                                                | 1,000.00 USD               |  |  |  |  |
|                                                       |                    |        | Company Code TRBU Trustees of Boston Univ Boston               |                            |  |  |  |  |
|                                                       |                    |        |                                                                | 040                        |  |  |  |  |

BU

# Account Assignment Template Menu

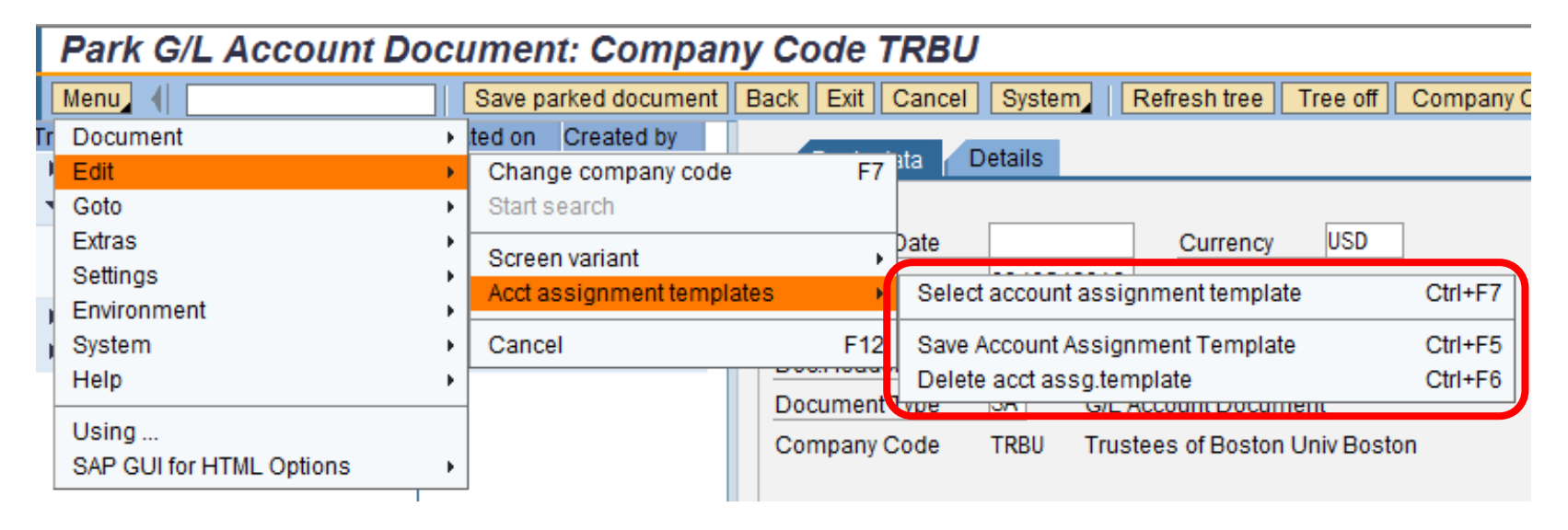

- The Account Assignment Template menu has two other options
  - Select account assignment template
  - Delete account assignment template

BU

# Select Account Assignment Template

| Park G/L Acco              | unt Document: Compar                                          | y Code TRBU                                                                                                    |                                    |
|----------------------------|---------------------------------------------------------------|----------------------------------------------------------------------------------------------------|------------------------------------|
| Menu 🕴                     | Save parked document                                          | Back Exit Cancel                                                                                                    | System Refresh tree                |
| e<br>Er Select Account Ass | Created on Created by<br>ignment Template                     | Reference in the second second | etails                             |
| Act asst temp.             | CONTRACTED SERVICES                                           | ument Date<br>ing Date                                                                                                    | Currency<br>03/06/2012             |
|                            | 🗗 FI: Account Assignment Template                             | Name (1)                                                                                                    |                                    |
| Continue Cancel            |                                                               |                                                                                                    | ( <b>\$</b> )                      |
|                            | <ul> <li>Act asst temp.</li> </ul>                            | User Name                                                                                                    | TCode Entry Dte                    |
|                            | CONTRACTED SERVICES<br>TEST ON COPYING DOC<br>2 Entries found | AGIL<br>DAGONSAL                                                                                                    | FV50 03/06/2012<br>FV50 02/21/2012 |

- This option allows you to look up an existing template for a journal entry
- You can look up a template you created by using the User Name field
- If you remove your user name, then the search displays existing templates for transaction FV50

# Delete Account Assignment Template

| Park G/L Account Document: Company Code TRBU |                                                                                                    |                                                   |
|----------------------------------------------|----------------------------------------------------------------------------------------------------|---------------------------------------------------|
| Menu, 🜗                                      | Save parked document                                                                                                    | Back Exit Cancel System Refresh tree              |
| e Created on Created by Basic data Details   |                                                                                                    |                                                   |
| Act asst temp.                               |                                                                                                    | ument Date Currency<br>ing Date 03/06/2012        |
| Continue Cancel                              | <ul> <li>▷ FI: Account Assignment Template I</li> <li>&gt; Search Criteria</li> <li>Act asst temp.</li> <li>User Name</li> <li>■ AGIL</li> <li>Transaction Code</li> <li>■ FV50</li> <li>Entry Date</li> <li>Maximum No. of Hits</li> <li>500</li> <li>Start Search</li> </ul> |                                                   |
|                                              | Act asst temp.<br>CONTRACTED SERVICES<br>1 Entry found                                                                                                    | User Name TCode Entry Dte<br>AGIL FV50 03/06/2012 |

- This option allows you to delete a journal entry template
- You can only delete templates that you created